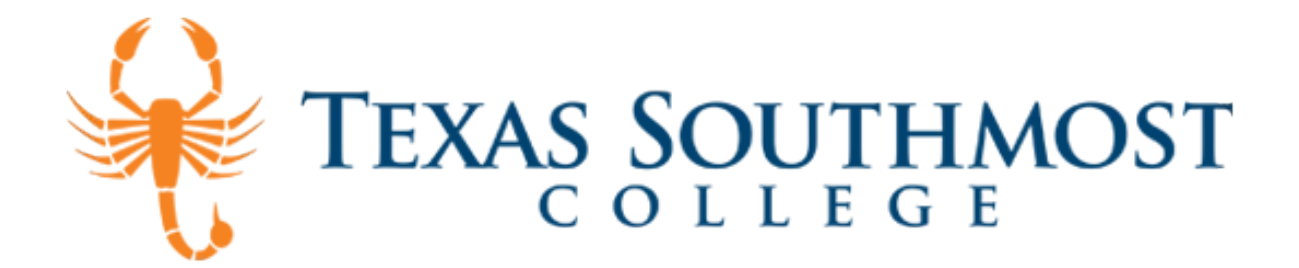

# **Downloading Office 365**

- 1. Go to: Office 365
- 2. Enter you TSC e-mail using the following formats.

Students: username@student.tsc.edu Faculty/Staff: username@tsc.edu

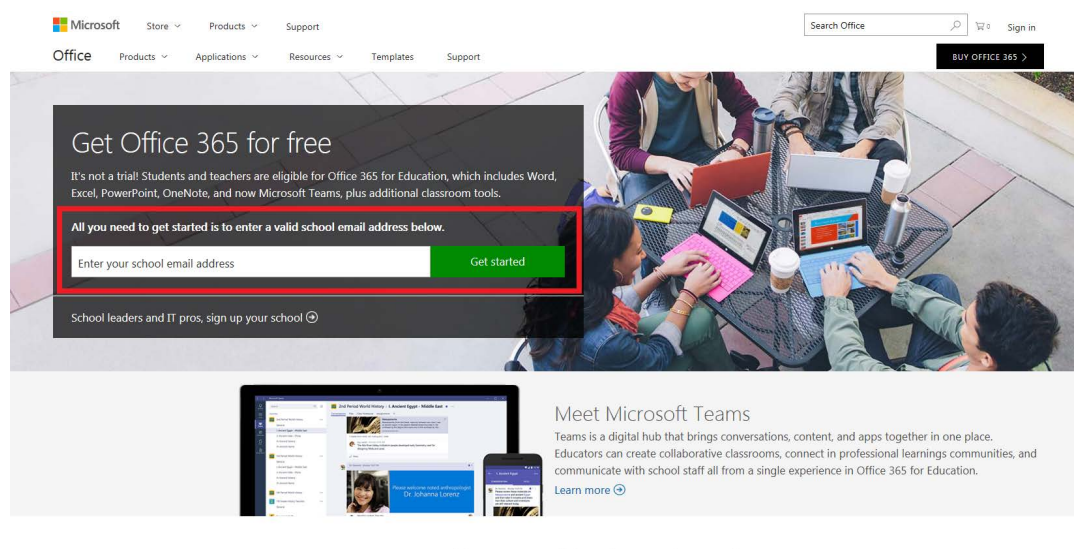

Save time and be successful with your free Office Built for teachers and students, full of powerful tools, and accessible from your favorite devices.

3. Next select either "I'm a student" or "I'm a teacher"

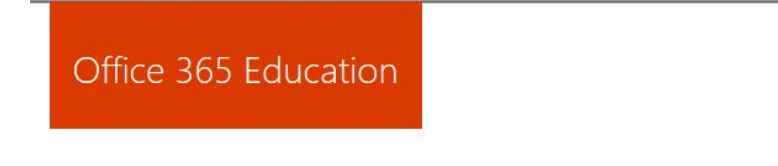

# Are you a student or a teacher?

We'll provide the Office 365 tools you need in the classroom and online. If you're an IT admin, enroll your school.

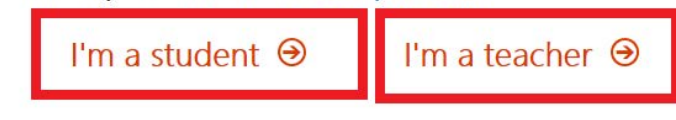

4. Click Sign In

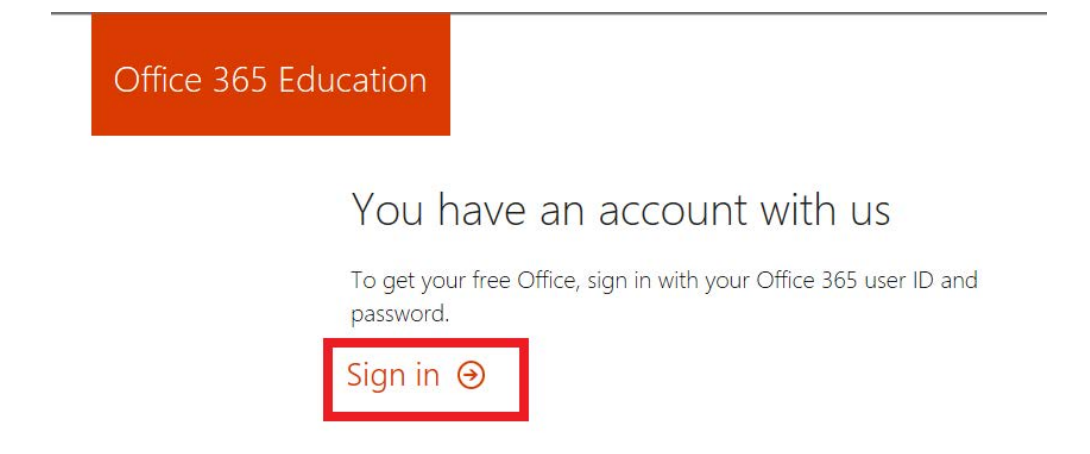

5. You will be redirected to the TSC Sign In page. Enter your TSC email and password.

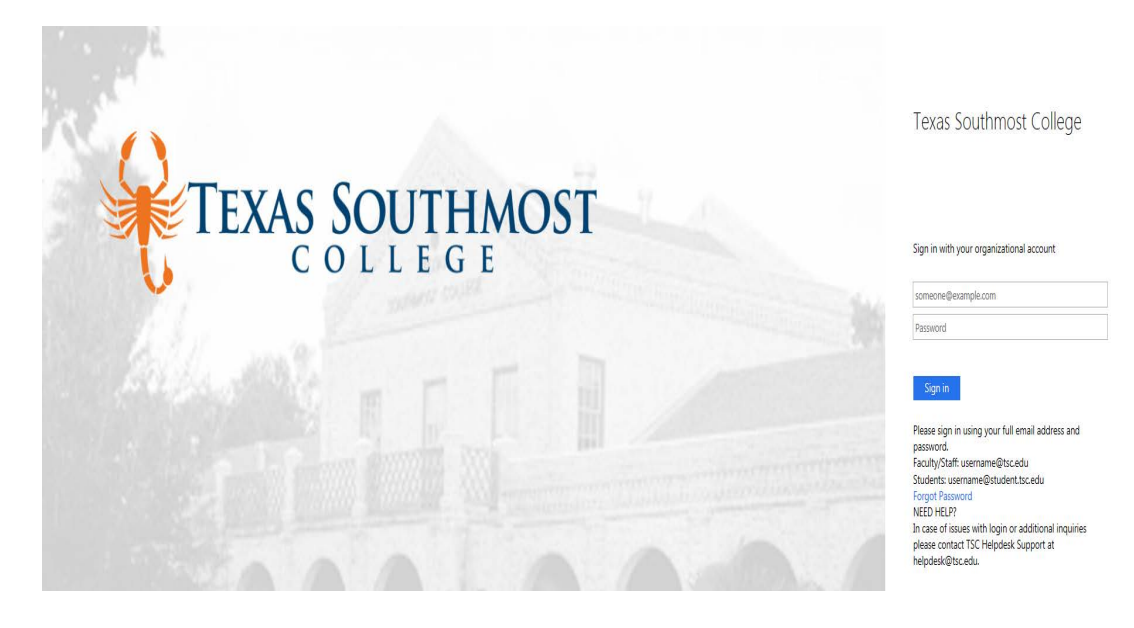

6. Click OK, got it

# No need to sign up

You already have a license for Office 365 Education.

# OK, got it ⊛

#### 8. Click Install Office 2016

| Good af | ternoon,     |          |            |            |            |        |           | ± Inst | all Office 2016 |
|---------|--------------|----------|------------|------------|------------|--------|-----------|--------|-----------------|
|         |              |          |            | ۹          |            |        |           |        | Other installs  |
|         |              |          |            |            |            |        |           |        |                 |
| N       | 0            | <b></b>  | S 🚔        | w          | P          | ×      |           | F      | <u>***</u>      |
| OneNote | Mail         | Calendar | Sway       | Word       | PowerPoint | Excel  | OneDrive  | Forms  | Planner         |
| •       |              | โนอา     | 5          | <b>D</b> H | E          | V-     |           |        |                 |
| People  | Tasks        | Video    | SharePoint | Delve      | Newsfeed   | Yammer | PowerApps | Flow   | Stream          |
|         |              |          |            |            |            |        |           |        |                 |
| TH      | Þ            |          |            |            |            |        |           |        |                 |
| Teams   | Dynamics 365 |          |            |            |            |        |           |        |                 |

9. Select to save file if prompted.

| Run                                           | Yes                            |                                             |
|-----------------------------------------------|--------------------------------|---------------------------------------------|
|                                               |                                | <b>Office</b>                               |
| O Click Run                                   | 2 Say "yes"                    | 3 Stay online                               |
| If asked, click Save File, then run the file. | Click Yes to start installing. | Downloading all of Office might take while. |
| Close Need help installing?                   |                                |                                             |

### Installation of Office 365

NOTE Office installs the 32-bit version on your PC by default, even if your computer is running a 64-bit version of Windows.

1. Once you have selected Run the installation process will begin:

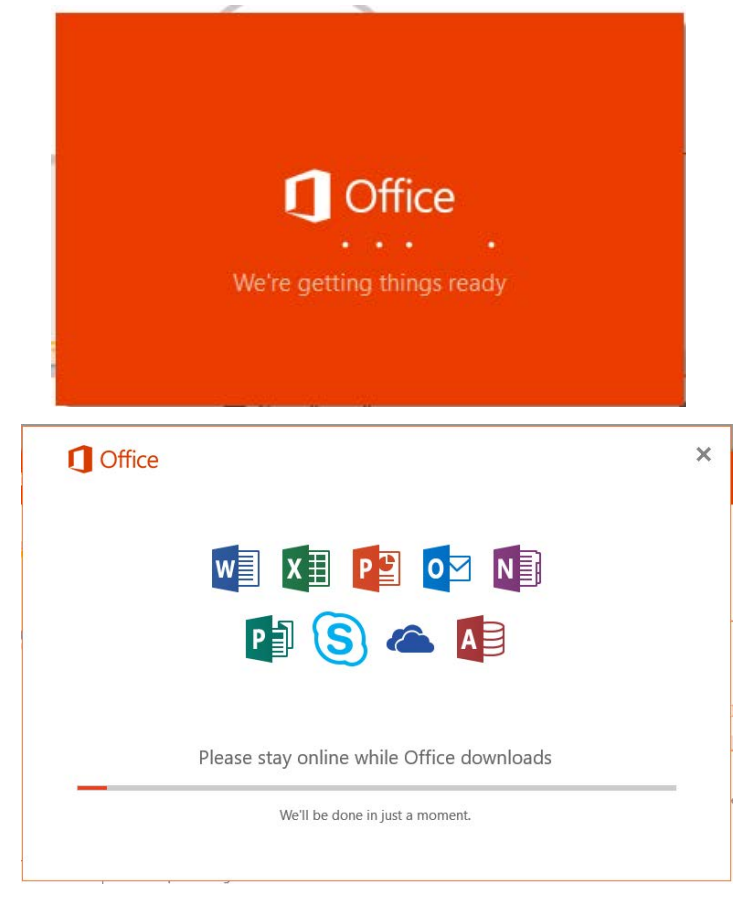

You will be notified when Office is installed and ready for use.

2. Click 'Close' to finalize the installation.

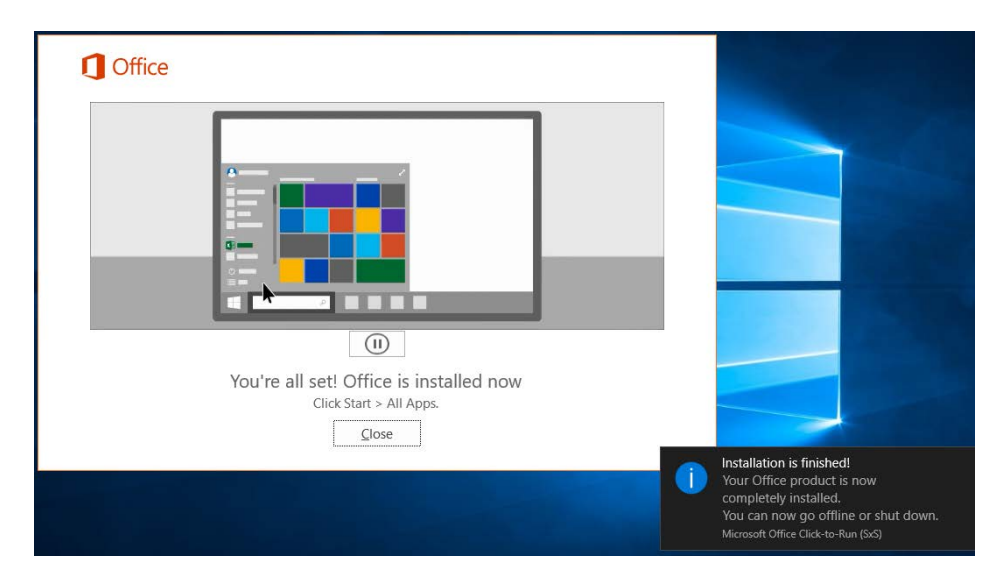

In the Windows 8 start screen or on the Windows 10 start menu, type the name of the Office application you want to use, like Word, and open it.

# **ACTIVATION OF OFFICE 365**

As a currently enrolled Texas Southmost College student you have free access to Office 365. Authentication is required to verify your status with the college. You will be prompted to Activate your Office subscription.

#### **ACTIVATING OFFICE 365**

- When an application is first opened. You are required to sign in using you TSC credentials. Students: <u>username@student.tsc.edu</u> Faculty/Staff: <u>username@tsc.edu</u>
- 2. Click Next.

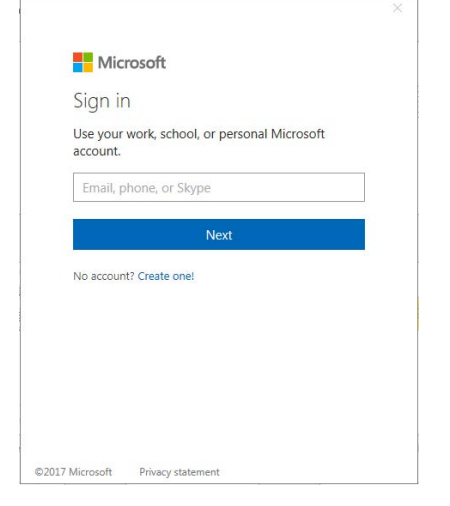

3. You will be redirected to the TSC Sign In page. Enter your TSC email and password.

|                                                                                                    | × |
|----------------------------------------------------------------------------------------------------|---|
| Texas Southmost College                                                                                          |   |
| Sign in with your organizational account                                                                         | _ |
|                                                                                                    |   |
| Sign in Please sign in using your full email address and password.                                               |   |
| Faculty/Staff: username@tsc.edu<br>Students: username@student.tsc.edu<br>Forgot Password<br>NEED HELP?           |   |
| In case of issues with login or additional inquiries please<br>contact TSC Helpdesk Support at helpdesk@tsc.edu. |   |

4. The activation should complete, and you will be ready to go. (Note: The activation may pop up again, occasionally. Simply login again using this same process.)